## TÉMA: Korekturní nástroje

Zaměstnankyně společnosti "Naše zahrada", která má na starosti vyřizování korespondence, napsala odpověď na dopis zákaznice. V dopise je třeba zkontrolovat pravopis a gramatiku.

## Zadání:

**Otevřete soubor** *KontrolaPravopisu.docx*.

- 1. Pomocí **automatických oprav** nastavte, aby se po napsání zkratky *nz* vepsal do dokumentu text *Naše zahrada*. Na konci dokumentu pod textem *Alena Neradová, vedoucí Oddělení pro styk se zákazníky* tuto zkratku vyzkoušejte.
- 2. Nastavte v dokumentu automatické dělení slov.
- 3. V posledním odstavci dokumentu **nastavte jazyk** pro kontrolu pravopisu a gramatiky na češtinu.
- 4. Vypněte v dokumentu automatickou opravu velkých písmen na začátku vět.
- 5. V dokumentu je vidět několik červeně podtržených slov. Nechte tedy v dokumentu **zkontrolovat pravopis a gramatiku**. Postupujte následujícím způsobem:
  - a. První slovo Grehenová (příjmení, nejedná se tedy o chybu) nechte přeskočit.
  - b. Další slovo kyselích nechte opravit na správný výraz kyselých.
  - c. U dalšího slova *crassula* (druh sukulentních rostlin, nejedná se tedy o chybu) nechte **přeskočit všechny výskyty v dokumentu**.
  - d. Další slovo lepčí nechte automaticky opravovat na správný výraz lepší.
  - e. Další latinská slova marantha leuconeura erythroneura uložte do slovníku.
  - f. Dále pokračujte v kontrole pravopisu a gramatiky až do konce dokumentu, chyby opravte dle vlastního uvážení.
- 6. Přesuňte se na začátek dokumentu a umístěte kurzor na slově *důležitý,* které se nachází v blízkosti konce prvního odstavce. **Pomocí tezauru nahraďte** slovo jiným vhodným **synonymem**.
- 7. Zapněte Minipřekladač a zjistěte anglický název např. pro slovo zahrada.
- 8. Nakonec odeberte přeskakovaná slova (včetně automatických oprav a latinských výrazů vložených do slovníku), aby mohli také další studenti provést s dokumentem stejné operace týkající se kontroly pravopisu a gramatiky.
- 9. Vytvořte si svůj vlastní slovník s názvem Slovnik.dic (použijte kódování Unicode) s latinskými názvy crassula, marantha, leuconeura a erythroneura a připojte tento slovník k Wordu. Porovnejte nyní automatickou kontrolu pravopisu a gramatiky s předchozí kontrolou.
- 10. Připojený slovník odeberte, provedené změny v dokumentu uložte a zavřete dokument.

Řešení

## Řešení:

Karta **Soubor/Otevřít** (nebo tlačítko **Otevřít** na panelu nástrojů **Rychlý přístup**, popř. klávesová zkratka **Ctrl+O**). V dialogovém okně **Otevřít** nalézt soubor dle zadání, tlačítko **Otevřít**. Pozn.: Dokument lze otevřít také přímo v operačním systému Windows (dvakrát kliknout na ikonu souboru nebo kontextová nabídka ikony/**Otevřít**).

- Karta Soubor/Možnosti/Kontrola pravopisu a mluvnice/tlačítko Možnosti automatických oprav.../záložka Automatické opravy. Do pole Nahrazovat: vepsat zkratku nz, do pole Za: vepsat text Naše zahrada. Tlačítko Přidat. Před vyzkoušením zkratky zkontrolovat, zda je zatrženo Automaticky použít návrhy pravopisu. Potvrdit tlačítkem OK. Zkratku lze vyzkoušet napsáním zkratky nz a mezery do dokumentu, po mezeře bude zkratka automaticky nahrazena textem.
- 2. Karta **Rozložení stránky/**skupina **Vzhled stránky/**tlačítko **Dělení slov/Automaticky**. Použito bude automatické dělení slov dle platných pravidel nadefinovaného jazyka. Dělit slova lze také ručně dle vlastních pravidel.
- 3. Vybrat text posledního odstavce. Karta **Revize/**skupina **Jazyk/**tlačítko **Jazyk/Nastavit jazyk kontroly pravopisu.../Čeština**, potvrdit **OK**. (nebo tlačítko **Jazyk** na stavovém řádku)**/Čeština**.
- 4. Karta Soubor/Možnosti/položka Kontrola pravopisu a mluvnice/tlačítko Možnosti automatických oprav/záložka Automatické opravy/Velká písmena na začátku vět.
- 5. Karta **Revize/**skupina **Kontrola pravopisu/**tlačítko **Pravopis a gramatika**. Zobrazí se dialogové okno **Pravopis a gramatika**: Čeština, v němž se zvýrazní první slovo, kterému Word při kontrole neporozuměl *Grehenová*.
  - a. Tlačítko **Přeskočit** Word přeskočí slovo a pozastaví kontrolu na dalším slovu, kterému nerozumí *kyselích*.
  - b. V oblasti **Návrhy** vybrat slovo *kyselých*, tlačítko **Zaměnit**. Word pravopisnou chybu opraví, další zvýrazněné slovo bude *crassula*.
  - c. Protože slovo *crassula* (latinský název) není chybou, tlačítko **Přeskakovat**. Word všechny výskyty tohoto slova v dokumentu při kontrole přeskočí. Dále se kontrola zastaví na slově *lepčí*.
  - d. V oblasti **Návrhy** vybrat slovo *lepší* a kliknout na tlačítko **Autom. opravit**. Word bude automaticky opravovat tento překlep již při jeho napsání.
  - e. Tlačítko Přidat do slovníku. Vybrané výrazy budou vloženy do výchozího slovníku (ukládaného do souboru *Custom*.dic) a při další kontrole pravopisu a gramatiky již nebudou považovány za chybu. Speciální názvy (např. latinské) se často vkládají do vlastního slovníku a připojují k Wordu, aby byla možná také jejich kontrola viz. úkol č. 9.
  - f. Dále pokračovat v kontrole dle vlastního uvážení až do konce dokumentu.
- 6. Přesunout se na začátek dokumentu na slovo dle zadání. Karta Revize/skupina Kontrola pravopisu/příkaz Tezaurus/zobrazí se podokno úloh Zdroje informací s návrhem synonym. Kliknout na šipku u vhodného výrazu/Vložit. Podokno úloh lze zavřít křížkem vpravo nahoře.
- 7. Zapnutí Minipřekladače karta Revize/skupina Jazyk/příkaz Přeložit/Minipřekladač, zvolit příslušný jazyk. Pokud je Minipřekladač zapnut, postačí ponechat ukazatel myši nad daným slovem v textu, automaticky se zobrazí jeho překlad a možnosti pro další práci s přeloženým

textem (kopírování, přehrání zvuku). Pozn.: Pro správnou funkci nástroje Minipřekladač je nutné připojení k internetu.

- 8. Odebrání přeskakovaných slov při kontrole pravopisu а gramatiky: karta Soubor/Možnosti/položka Kontrola pravopisu a mluvnice/tlačítko Znovu zkontrolovat dokument. Odebrání automatických oprav: karta Soubor/Možnosti/položka Kontrola pravopisu a mluvnice/tlačítko Možnosti automatických oprav/záložka Automatické opravy/najít vložené výrazy (lepčí a nz), tlačítko Odstranit. Odebrání latinských výrazů ze slovníku: karta Soubor/Možnosti/položka Kontrola pravopisu a mluvnice/tlačítko Vlastní slovníky.../v seznamu slovníků vybrat Custom.dic, tlačítko Upravit seznam slov.... Vybrat postupně všechny výrazy, tlačítko Odstranit. Po takto provedených úkonech budou opět podtrženy neznámé výrazy v dokumentu.
- 9. Pomocí poznámkového bloku vytvořit nový soubor s názvem *Slovnik.dic*, který bude obsahovat výrazy dle zadání, každý výraz na jednom řádku. Slovník uložit v kódování Unicode. Připojení slovníku k Wordu: karta **Soubor/Možnosti/**položka **Kontrola pravopisu a mluvnice/**tlačítko **Vlastní slovníky/**tlačítko **Přidat/**najít vytvořený soubor, tlačítko **Otevřít**. Nyní bude Word kontrolovat text také podle připojeného slovníku. Nebudou tedy podtrženy latinské výrazy. Pozn.: Uživatel si ale může k aplikaci Word připojit více vlastních slovníků dle potřeby.
- 10. Odpojení slovníku: karta Soubor/Možnosti/položka Kontrola pravopisu a mluvnice/tlačítko Vlastní slovníky/vybrat slovník, tlačítko Odebrat. Pro uložení dokumentu karta Soubor/Uložit (nebo tlačítko Uložit na panelu nástrojů Rychlý přístup). Zavřít dokument karta Soubor/Zavřít (nebo tlačítko Zavřít x v pravém horním rohu okna).

Zpět na zadání